≪MyOPACの使い方≫ 在職中の教職員、学生、卒業生、名誉教授がご利用になれます。

MyOPAC では ①貸出状況の確認 ②貸出期間の延長・予約 ③文献複写・貸借申込等のサービスが利用できます。 \*事前に図書館(室)での利用登録が必要です。

図書館利用登録は、有効期限が2年となっており、2年に一度登録内容を確認しております。有効期限は MyOPAC の個 人ページにも表示されております。期限が近付いた、または切れてしまった際は、ご所属の各地区の図書館(室)へ来館し、更 新手続きをお願いします。派遣中等で来館できない場合などはご相談ください。

**アクセス - 日本医科大学図書館ホームページ(https://www.nms.ac.jp/sh/library/)**の「MyOPAC」アイコンまたは、 トップページの上方の「蔵書検索(OPAC)」(http://libopac.nms.ac.jp/opac/opac\_search/?smode=1)にアクセスします。

蔵書検索(OPAC)では日本医科大学中央図書館・(武蔵小杉・多摩永山・千葉北総)病院図書室及び、看護専門学 校図書室の所蔵資料(図書・雑誌・視聴覚資料)が探せます。

< MyOPAC パスワード設定 > 蔵書検索画面からの場合→OPAC 画面上方メニューの「MyOPAC のサービス」をクリッ クします。メニューが表示されますので、「パスワード新規登録」を選択します。登録画面の中ほどにパスワード新規登録 方法へのリンクがありますのでそちらに従って設定してください。「MyOPAC パスワード新規登録通知メール」到着後、ご 利用ください。

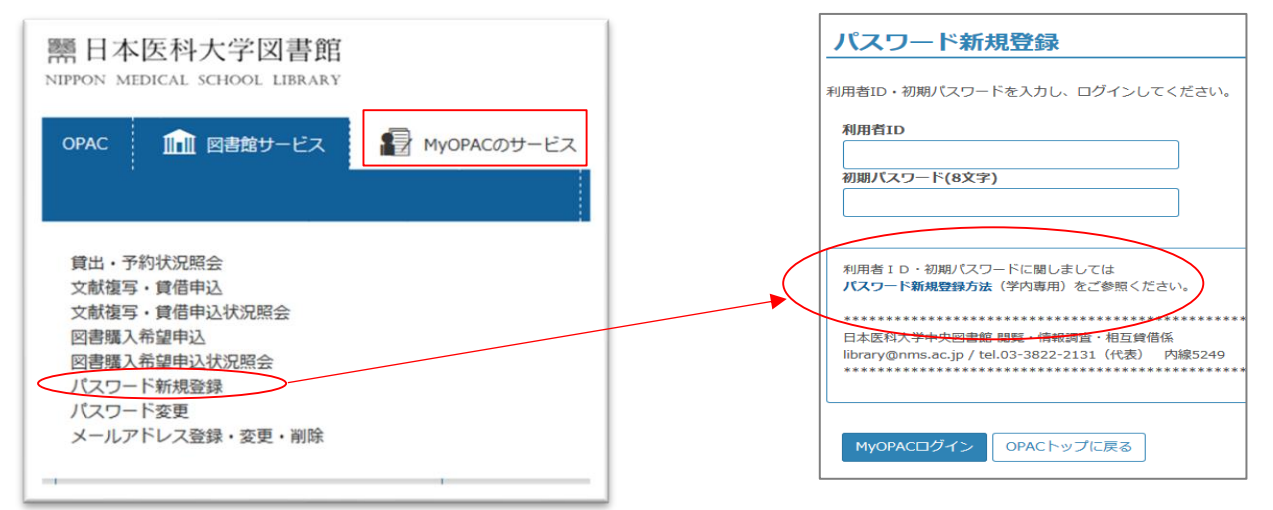

#### <ログイン画面>蔵書検索画面または、図書館ホームページからアクセスします。

|                                                                                                    | ようこそ ゲスト さん                              |
|----------------------------------------------------------------------------------------------------|------------------------------------------|
| State School Library                                                                                                    |                                          |
|                                                                                                    | 2 🕀 🌐                                    |
| OPAC 🏛 図書館サービス 📑 MyOPACのサービス 雑誌タイトルリスト E-Jourr                                                                                                    | nal&E-Book 検索・データベース NMSAir 日本医科大学図書館    |
|                                                                                                    | 武器境约全,只断大                                |
|                                                                                                    |                                          |
| () 蔵書検索                                                                                                    |                                          |
|                                                                                                    | ······································   |
| <b>簡易検索</b> 詳細検索 分類検索                                                                                                    | OPAC 航 図書館サービス 授 MyOPACơ                 |
| Q 検索         全クリア                                                                                                    |                                          |
|                                                                                                    |                                          |
|                                                                                                    | MyOPACロクイン                               |
| 図書館トッノページからのアクセス                                                                                                    |                                          |
|                                                                                                    | 利用者IDとハスリートを入力し、ログインしてくたさい。              |
| NIPPON MEDICAL SCHOOL LIBRARY                                                                                                    | 利用者ID                                    |
|                                                                                                    |                                          |
| Coogle                                                                                                    | パスワード                                    |
| O www.∞ekk≆                                                                                                    |                                          |
| 蔵書検索(OPAC):日医大図書館所蔵の図書・雑誌を探す                                                                                                    |                                          |
| 検索 クリア → 電子ジャーナル・電子ブックリスト(旧医大契約)                                                                                                    |                                          |
| →詳細模架                                                                                                    | すでに登録済みの方はそのままご利用いただけます。                 |
|                                                                                                    |                                          |
| ●日医大 merrende consistent OFC Citation Reports OFC Citation Reports OF | *学部学生・有護学生の万へ<br>2020年8月よりログイン方法が変わりました。 |
| SCOPUS Web of Science EndNote basic Google Scholar ScienceDirect @ Melling Findt パスワード登録・文献申込) COVID-19 ・EIメンテナンス情報                                                                                                    | 新たにパスワードを設定してください。→ パスワード新規              |
| 「「「「「「「」」」「「「」」」「「」」「「」」「「」」「「」」「」」「「」」」「「」」」「」」「」」「」」「」」」「」」」「」」」「」」」「」」」「」」」「」」」」                                                                                                    |                                          |

< 利用者サービス >

A.貸出・予約状況照会貸出・予約状況や貸出・返却の履歴確認や返却期限の延長、貸出中またはご所属以外の図 書館(室)所蔵資料について予約ができます。

# I.貸出期限の延長借りている資料は他の利用者の予約がない場合、返却期日内の資料のみ2週間(1回)の延長ができます。延滞資料がある場合は延長できません。

| OPAC                 | 航 図書館                                                                       | 官サービス      |        | このサービス                | 雑誌タイトルリ | リスト      | E-Journal                                                                  | &E-Book                 | 検索・データ | バース NMSA     | vir 日本医科  | 大学図書館 |
|----------------------|-----------------------------------------------------------------------------|------------|--------|-----------------------|---------|----------|----------------------------------------------------------------------------|-------------------------|--------|--------------|-----------|-------|
| 貸出・予<br>文献複写<br>文献複写 | 賞出・予約状況照会     図書購入希望申込       文献復写・賃借申込     図書購入希望申込状況照会       文献復写・賃借申込状況照会 |            |        | パスワード変更<br>メールアドレス登録・ | 変更・削除   |          |                                                                            |                         | •      |              |           |       |
| 貸出状                  | 况                                                                           | 予約状況       | 貸出・    | 返却履歴                  | メール送信設定 | <u> </u> |                                                                            |                         |        |              |           |       |
| 「延長」(は               | 「延長」は、返却期限日を過ぎていない場合に1回行うことができます。 他に延滞している資料がある場合、また、予約がすでに入っている場合にはできません。  |            |        |                       |         |          |                                                                            |                         |        |              |           |       |
|                      |                                                                             |            |        |                       |         |          | 延長ボタンをクリ                                                                   | ックす                     | ⁺ると、   |              |           |       |
| 表示件数                 | 50 🗸 件                                                                      | 表示項目切替     |        |                       |         |          | その日から2週間                                                                   | ]延長7                    | できる    | 検索:          |           |       |
| No. 🔺                | 登録番号 🍦                                                                      | 貸出日 👙      | 継続回数 🌲 | 返却期限日 🌲               | 予約有無 🌲  | 延滞日数 🍦   | 資料名                                                                        | \$                      | 配架場所 🍦 | 請求記号         | 付属資料 🌲    | 延長 🜲  |
| 1                    | 1402054                                                                     | 2020.08.24 | 0 🗆    | 2020.09.07            | 0人      |          | 日本医科大学の医師が伝える医<br>ん医療:新病院の実力                                               | 学知識が                    | 中央 2階  | WX28/Ni/'14  |           | 延長    |
| 2                    | 1800567                                                                     | 2020.08.24 | 0 🛛    | 2020.09.07            | 0人      |          | Hokusoh HEMS standard ope<br>procedure / 日本医科大学千葉<br>救命救急センターショック・外<br>一編集 | erating<br>記総病院<br>傷センタ | 中央 2階  | WX215/Ni/'18 | $\langle$ | 延長    |

# Ⅱ.予約

Г

## 貸出中の資料やご所属以外の図書館(室)所蔵資料の予約ができます。

\*ご所属の図書館(室)で所蔵をしている場合には予約はできません。

| 日本医科大学                         | CiNii Books(他大学蔵書 | ) CiNii Articles(国内論文) | IRDB(他機關        | 周リポジトリ)                                                                                                    |              |            |                              |         |
|--------------------------------|-------------------|------------------------|-----------------|----------------------------------------------------------------------------------------------------|--------------|------------|------------------------------|---------|
| 蔵書検索                           |                   |                        |                 |                                                                                                    |              |            |                              |         |
| 簡易検索詳細                         | 分類検索              | 1.+-ワー                 | ドを入力            | 必要に応じて                                                                                                    | 資料区分な        | ど指定し       | ノ、検索                         | ●検索条件参照 |
| 糖尿病 網                          | 調算症               |                        |                 | 書名に左の語を含                                                                                                    | む <b>、</b>   |            | Qt                           |         |
| AND 🗸                          |                   |                        |                 | <br>著者名に左の語を                                                                                                    | e含む <b>~</b> |            |                              |         |
| AND V                          |                   |                        |                 | 出版社・出版者                                                                                                    | ~            |            |                              |         |
| 並び順: 出版年(降川                    | 順) 🖌 🦳 一覧表示件数:    | 50 🗸                   |                 | ] [                                                                                                    |              |            |                              |         |
| 資料区分                           |                   | キャンパス                  |                 | 検索オプション                                                                                                    | ,            |            |                              |         |
|                                |                   | (全学)                   |                 | 出版年:                                                                                                    | ] - []       |            |                              |         |
|                                | ビ全選択              | ♥メール送信 (りファイル出)        | 之,子 於J          | したい<br>貸料の<br><sup> </sup> <sup> </sup> <sup> </sup> <sup> </sup> <sup> </sup> <sup> </sup> <sup> </sup> <sup> </sup> <sup> </sup> <sup> </sup> | ダイトルを        | クリック<br>-ゥ |                              |         |
| データ種別                          | □ 1.              | 糖尿病を併せ持つ患者             | 苦へのチー トアプ       | □−チ / 数問恵子編集                                                                                                    |              |            |                              |         |
| □ 全てのデータ種別                     |                   | 東京: 看護の科学社, 2016       | 5.9             |                                                                                                    |              |            |                              | 3       |
| ✓ 図書 (17) □ 雑誌時集記事 (20)        |                   | ■■ 図書 <1000331682>     | [BB22322205]    |                                                                                                    |              |            | 所蔵件数:1件                      |         |
| AREA (20)                      |                   | 配架場所                   | 巻 次             | 請求記号                                                                                                    | 登録番号         | 状 態        | 1 <kr< td=""><td></td></kr<> |         |
| <b>出版年</b><br>2010-2019 (5)    |                   | 永山・単行書書架               |                 | WY155/Ka/'16                                                                                                    | 1840072      |            |                              |         |
| 2000-2009 (2)<br>1990-1999 (4) | 2.                | 知っているようで知ら             | ない新しい <b>糖尿</b> | <b>丙網膜症</b> 診療 / 石田晋編                                                                                                    | 編集           |            |                              |         |
| 1980-1989 (5)<br>1970-1979 (1) |                   | 東京:メジカルビュー社 , :        | 2016.9          |                                                                                                    |              |            |                              |         |
| 15/0 15/5 (1)                  |                   | ■■ 図書 <1000330227>     | [BB22236985]    |                                                                                                    |              |            | 所蔵件数:1件                      |         |
| 出版者                            |                   | 配架場所                   | 巻 次             | 請求記号                                                                                                    | 登録番号         | 状 態        | JACKE                        |         |
| メジカルビュー社 (3)<br>金原出版 (3)       |                   | 永山・単行書書架               |                 | WW270/Is/'16                                                                                                    | 1640115      |            |                              |         |

| し検索結果一覧に戻る                    |                                |                          |                          |                      |                   |                         |               |      |      |                 | [1/17     | ]次へ →            |
|-------------------------------|--------------------------------|--------------------------|--------------------------|----------------------|-------------------|-------------------------|---------------|------|------|-----------------|-----------|------------------|
| 現尿病を併せ持つ<br>患者への<br>(チームアブローチ | <図書><br>トウニョウビ<br><b>糖尿病を(</b> | ョウ オ アワt<br><b>#せ持つ患</b> | 2モツ カンジ†<br><b>者へのチー</b> | ァエノチ<br>・ <b>ムアブ</b> | -д<br>° <b>d-</b> | アプローチ<br><b>チ / 数</b>   | 間恵子編集         |      |      |                 |           |                  |
| Remain F and                  | データ種別                          | 図書                       |                          |                      |                   |                         |               |      |      |                 |           |                  |
|                               | 著者標目                           | 数間, 恵子 <力                | ズマ, ケイコ>                 |                      |                   |                         |               |      |      |                 |           |                  |
|                               | 出版者                            | 東京: 看護の科学社               |                          |                      |                   | 2次約詳細は起にまニキわマいて又約ギル、    |               |      |      | <i><b>h</b></i> |           |                  |
|                               | 出版年                            | 2016.9                   |                          |                      |                   | - 3.貝科計神情報に衣小されている予約小ダン |               |      |      | × /             |           |                  |
|                               | 本文言語                           | 日本語                      |                          |                      | を                 | クリッ                     | ク             |      |      |                 |           |                  |
| この情報を出力する                     | 大きさ                            | viii, 157p ; 26          | icm                      |                      |                   |                         |               |      |      |                 |           |                  |
|                               | - 所蔵情報                         | を非表示                     |                          |                      |                   |                         |               |      |      |                 |           |                  |
|                               | ♣ 多摩永山病院図書室                    |                          |                          |                      |                   |                         |               |      |      |                 |           |                  |
| 「ファイル出力                       | 配架場所                           | 巻 次                      | 請求記号                     | 登録番号                 | 状態                | イイメロ                    | ISBN          | 刷年   | 利用注記 | 予約              | 複写取寄      | 仮想書架             |
| e EndNoteBasic出力              | 永山・単行書書                        | ¥                        | WY155/Ka/'16             | 1840072              |                   |                         | 9784878040962 | 2016 |      |                 | 回<br>複写取寄 | <b>上</b><br>仮想書架 |

| OPAC 航 図書館サービス 🔂 MyOPACのサービス                                                                    | 雑誌タイトルリスト       | E-Journal&E-Book た |
|-------------------------------------------------------------------------------------------------|-----------------|--------------------|
| 予約                                                                                              |                 |                    |
| ご所属地区の図書館(室)の資料は、直接来館しご利用ください(取置きは<br>※ 予約は「貸出」状態のときのみできます。                                     | <b>にできません)。</b> |                    |
| 氏名                                                                                              | 所属              |                    |
| 糖尿病を併せ持つ患者へのチームアプローチ / 数間恵子編集                                                                   |                 |                    |
| ▶ 受取力ウンターを選択してください。                                                                             | 4.受け取りカウンター等を指  | 定して                |
| <ul> <li>受取カウンター</li> <li>中央図書館</li> <li>中央図書館</li> <li>広蔵小杉病院図書室</li> <li>多摩永山病院図書室</li> </ul> | 「次へ」をクリック       |                    |
| 20年本山州城山皆至<br>武蔵境校会図書室<br>千葉北総病院図書室<br>看護専門学校図書室                                                |                 |                    |

| 予約                                                             |                                                  |                |         |
|----------------------------------------------------------------|--------------------------------------------------|----------------|---------|
| 予約冊数が複数の場合には順次発送とな<br>また、予約確定後はご自分では取り消し<br>※取り消し希望時は、指定した受取力ウ | ります。<br>ができませんのでご注意ください。<br>ンター[図書館(室)]へお知らせください | ١٠             |         |
| 氏名                                                             |                                                  | 所属             |         |
| 選択した受取力ウンター:中央図書館<br>▼ 下記資料の予約を行います。                           |                                                  |                |         |
|                                                                |                                                  |                |         |
| 糖尿病を併せ持つ患者へのチームアブロ                                             | 一チ / 数間恵子編集                                      |                |         |
| 配架場所                                                           | 巻次等                                              | 請求記号           | 登録番号    |
| 永山・単行書書架                                                       |                                                  | WY155/Ka/'16   | 1840072 |
| ▶ 連絡方法を指定してください。                                               |                                                  |                |         |
| ● E-mail<br>@nms.ac.jp                                         |                                                  | ~              |         |
|                                                                | 5.最後                                             | に「予約を確定する」をクリッ | 12      |
| 予約を確定する 戻る 書語                                                  | 「詳細に戻る」                                          |                |         |

Г

## B. 文献複写•貸借申込

日本医科大学図書館(室)に所蔵のない資料は他館へ文献複写・貸借申込ができます。複写物の受取は料金引き換 えにてお近くの図書館(室)で行います。

|           | OPAC 航 図書館サービス                                                                                                    | 😰 MyOPACのサービス                                                             | 雑誌タイトルリスト                                                                 |                     | E-Journal&E-Book             | 検索・データベース        | NMSAir        | 日本医科大学図書館    |
|-----------|----------------------------------------------------------------------------------------------------|---------------------------------------------------------------------------|---------------------------------------------------------------------------|---------------------|------------------------------|------------------|---------------|--------------|
| $\langle$ | 貸出,予約状況照会<br>文献複写,貸借申込<br>文献複写,貸借申込                                                                                                    | 図書購入希望<br>図書購入希望                                                          | 里申込<br>里申込状況照会                                                            | パスワー<br>メールア        |                              |                  |               |              |
|           |                                                                                                    |                                                                           |                                                                           |                     |                              |                  |               |              |
|           | 氏名                                                                                                    |                                                                           |                                                                           | 所属                  |                              |                  |               |              |
|           |                                                                                                    |                                                                           |                                                                           |                     |                              |                  |               | ■ 申込状況照会     |
|           | <ul> <li>■文献の攫写にあたっては、著作権法を<br/>図書館は著作権法31条により以下の判<br/>著作物の一部分であること</li> <li>・定期刊行物に掲載された各論文その他<br/>発行後相当の期間を死もの(次号が既<br/>経たもの)に限ること</li> <li>・復写部数は一人につき一部であること</li> <li>・利用者の調査研究用に限ること</li> <li>・再復写したり頒布したりしないこと</li> </ul> | を遵守してください。<br>場合のみ著作物の復写を認められ<br>他の記事は,その全部を復写でき<br>既刊となったもの,または発行後:<br>と | <sup>ています。</sup><br><sup>あが,</sup><br><sup>あヶ月を</sup> 1.「M」<br>選び。<br>リック | yOPAC のサー<br>著作権に関す | -ビス」から<br><sup>-</sup> る注意に同 | 「文献複写・<br>意をご確認後 | 〕貸借F<br>È、「申: | 申込」を<br>込」をク |
|           | 申込 OPACトップに戻る                                                                                                    |                                                                           |                                                                           |                     |                              |                  |               |              |

| 文献複写/現物貸借                                                            |                                      |                                |  |  |
|----------------------------------------------------------------------|--------------------------------------|--------------------------------|--|--|
| <ul> <li>■学内所蔵図書の借用は、予約機能をご利</li> <li>■過去にお申込の文献と、今回お申込の文</li> </ul> | I用ください。<br>「献とに重複があるかどうかは、ご自身で「申込状況照 | R会」画面をご確認ください。                 |  |  |
| 氏名                                                                   |                                      | Pft feet                       |  |  |
|                                                                      |                                      |                                |  |  |
| ▶ 申込方法を選択してください。                                                     |                                      |                                |  |  |
| 申込方法                                                                 | ◉ 文献複写 ○ 現物貸借                        | 2.                             |  |  |
| ▶ 書名情報                                                               |                                      | 文献複写か、現物貸借かを選択。                |  |  |
| 書(誌)名 必須                                                             |                                      | *現物貸借は 他大学から図書を借用するた           |  |  |
| 版                                                                    |                                      | め、往復の郵送料(およそ1500 円前後)がか        |  |  |
| 編著者                                                                  |                                      |                                |  |  |
| 出版社                                                                  |                                      |                                |  |  |
| シリーズ                                                                 |                                      | ── 必須項目と表示された項目および、雑誌論文の       |  |  |
| ISBN                                                                 |                                      | 場合は <mark>著者名・論題も必ず記入する</mark> |  |  |
| 巻号・論文情報 (ページが不明の場)                                                   | 合は 0[ゼロ] を入力してください)                  |                                |  |  |
| 巻号                                                                   |                                      | 布望文取館、依頼先軛囲、カフー安谷、达付方          |  |  |
| ページ 必須                                                               | ~                                    | 法等を選択                          |  |  |
| 年次必須                                                                 |                                      |                                |  |  |
| 複写論文著者/論題                                                            |                                      |                                |  |  |
|                                                                      |                                      |                                |  |  |
| ▶ 希望受取館を選択してください。                                                    |                                      |                                |  |  |
| 希望受取館 必須                                                             | ~ ~                                  |                                |  |  |
| ▶ 依頼先範囲を選択してください。                                                    |                                      |                                |  |  |
| 依賴先範囲                                                                | ● 国内まで ○ 学内のみ ○ 海外まで                 |                                |  |  |
| ▶ カラー要否を選択してください。(ご希望                                                | 望に沿えない場合があります。モノクロ希望の場合で             | も、依頼先の判断でカラーになることがあります。)       |  |  |
| カラー要否必須                                                              | ● モノクロ ○ カラー                         |                                |  |  |

| 希望送付方法を選択してください。                                                                                    |                        |                  |                         |
|----------------------------------------------------------------------------------------------------|------------------------|------------------|-------------------------|
|                                                                                                    |                        |                  |                         |
| 連絡先 (E-mailのみ。library@nms.ac.jpからのメールが必ず受信できるように設定して おいてくださ<br>● E-mail                             | 3.連絡                   | 事項等あれば、          | 通信欄に記入し、「次              |
| □ 」                                                                                                 | へ」を                    | クリック             |                         |
|                                                                                                    |                        |                  |                         |
| 次へ<br>クリア<br>OPACトップに戻る                                                                             |                        |                  |                         |
| ▶ 依頼先範囲を選択してください。                                                                                   |                        |                  | }                       |
| 依頼先範囲                                                                                               | 内まで                    |                  |                         |
| ☑ カラー要否を選択してください。(ご希望に沿えない場                                                                         | 合があります。                | モノクロ希望の地         | E to                    |
| カラー要否モ                                                                                              | ノクロ                    |                  |                         |
| ▶ 希望送付方法を選択してください。                                                                                  |                        |                  | -                       |
| 希望送付方法                                                                                              | 通                      |                  |                         |
| ∑ 連絡先(E-mailのみ。library@nms.ac.jpからのメール                                                              | が必ず受信でき                |                  |                         |
| E-mail                                                                                              | @nms.ac.jp             | 4.表示された          | 確認画面の一番下に<br>まるしがあるので、中 |
|                                                                                                    |                        | 山中心を唯た           | する」がめるので、中<br>後 クリック    |
| ☑ 連絡事項がある場合は通信欄に入力してください。                                                                           |                        | 心事項で唯心           |                         |
| 通信櫩                                                                                                 |                        |                  |                         |
| 申込を確定する やり直し OPACトップに戻る                                                                             |                        |                  |                         |
| 文献複写/現物貸借                                                                                           |                        |                  |                         |
| <ul> <li>■申込状況照会をクリックしますと、文献到着の確認や申込のキャンセルを行い</li> <li>「流用申込」をクリックしますと現在の申込内容をコピー編集して申込が</li> </ul> | 行うことができます<br>でき、「連続申込」 | -。<br>をクリックしますと、 | 新たに申込入力ができます。           |
| 氏名                                                                                                  |                        | 所属               |                         |
|                                                                                                    | 5.申込受                  | 付終了。取り消          | す場合は「申込状況照              |
| 申込を受付しました。<br>( 申込番号: I000026016 )                                                                  | 会へ」に                   | て申込番号をク          | フリックすると「申込取             |
|                                                                                                    | <br>  消」ボタ             | ンが表示され、          | 取り消しが可能。                |
| 申込状況照会へ 流用申込 連続申込 OPACトップに戻る                                                                        | 「申込状                   | 況照会」ではな          | て献の到着状況が確認で             |
|                                                                                                    | きる。                    |                  |                         |

| <文献検索データベースか                                                                                                    | らの書誌事項取り込み方法                                                                                                    | 法>                                                                                                    |                                                                                                    |
|----------------------------------------------------------------------------------------------------|----------------------------------------------------------------------------------------------------|----------------------------------------------------------------------------------------------------|----------------------------------------------------------------------------------------------------|
| Randomized Controlled Trial > J                                                                                                    | Cardiopulm Rehabil Prev. Jan-Feb 2                                                                                                    | 2014;34(1):62-8.                                                                                                    | FULL TEXT LINKS                                                                                                    |
| doi: 10.1097/HCR.000000000000035.                                                                                                    |                                                                                                    |                                                                                                    | Wolters Kluwer                                                                                                    |
| Body mass index mo                                                                                                    | ts of portable 🦷 🤇                                                                                                    | NMS <sub>Click!</sub>                                                                                                    |                                                                                                    |
| oxygen transport                                                                                                    | <br>PubMed や医中誌 Web                                                                                                    | <br>等の検索結果に表                                                                                                    | ACTIONS                                                                                                    |
| distance in patier <sub>ज</sub>                                                                                                    | 、される「NMSClick」を                                                                                                    | シクリック                                                                                                    | ACTIONS                                                                                                    |
| Rachael J Pohle-Krauza <sup>11</sup> , Michel<br>DiNuoscio, Teresa A Volsko, M Da                                                                                                    |                                                                                                    |                                                                                                    | <pre>General Cite General Cite General Cite</pre> |
| Affiliations + expand                                                                                                    |                                                                                                    |                                                                                                    |                                                                                                    |
| 書誌情報:<br>Body mass index<br>oxygen transpor<br>distance in patie<br>著者: Pohle-Krau<br>雑誌名: Journal of<br>ISSN: 1932-7512<br>日付: 2014/01<br>巻:34 年<br>PMID: 24370761<br>DOI: 10.1097/H                  | x moderates the effe<br>t modality on 6-min<br>ents with COPD.<br>Iza, Rachael J<br>cardiopulmonary rehabilitation<br>く<br>를 1 ページ: 62-68<br>ICR.0000000000000035 | ects of portable<br>nute walk<br>n and prevention<br>2.図書館の所蔵確認画面<br>「文献複写を申し込む(<br>写・貸借申込」をクリッ                                                                                                    | が出る。<br>有料)」の下の「文献複<br><i>ク</i>                                                                                                    |
| <ul> <li>┃ 日本医科大学図書館の</li> <li>・どちらかで検索され</li> <li>雑誌名/書籍名で検索</li> <li>□ 文献復写を申し込む(</li> <li>文献復写・貸借申込</li> </ul>                                                                                      | 所蔵を確認する<br>ないときはもう片方もク!<br>ISSN/ISBN (コード番号<br>3.N<br>入<br>さ                                                                                                    | MyOPAC ログイン画面が表<br>力。その後の画面では書誌<br>ますので、手間がかかりま                                                                                                    | 示されたら ID/パスワード<br>事項が自動的に入力されて<br>せん。                                                                                                    |
|                                                                                                    |                                                                                                    | <b>状複写/現物貸借</b><br>申込にあたり、著作権の同意をしてください。                                                                                                    |                                                                                                    |
| ▲ 利用者ID<br>□                                                                                                    | 氏名<br>                                                                                                    | - ar a                                                                                                    |                                                                                                    |
| ハスワード 初めてM y O P A C をご利用の方は、パスワード新規<br>すてに登録滞みの方はそのままご利用いただけます。 *学部学生・石銀学生の方へ 2020年8月よりログイン方法が変わりました。 新たにパスワードを設定してください。→ パスワ 日本医科大学中央回動館 閲覧・情報調査・相互貸借(<br>library@nms.ac.jp / tel.03-3822-2131 (代表)) |                                                                                                    | 献の復写にあたっては、著作権法を遵守してください。<br>書館は著作権法31条により以下の場合のみ著作物の復写を3<br>作物の一部分であること<br>期刊行物に掲載された各論文その他の記事は、その全部を制<br>後相当の期間を怪たもの(次号が既刊となったもの、またに<br>経たもの)に限ること<br>写部数は一人につき一部であること<br>用者の調査研究用に限ること<br>復写したり頒布したりしないこと<br>します 〇 同意しません<br>申込<br>OPACトップに戻る | 3められています。<br>1写できるが,<br>速行後3ヶ月を                                                                                                    |

MyOPACログイン

OPACトップに戻る